## 财达证券大智慧版商用密码产品使用手册 (APP 端)

### 一、国密安全认证模式

国密安全认证通道是符合国家安全标准的一种安全加密通讯方式,在硬件加密的基础上, 采用中国国家密码局认定的 SM2, SM3 和 SM4 国产密码算法实现 SSL、VPN 安全通道,以保 障网上交易的通讯安全。

为保障国密安全认证平稳运行,考虑用户使用体验,我们目前设置为"**用户可选(弹窗 不强制)**"的国密模式,客户端会根据后台下发的控制标志进行相应弹窗,具体如下:

#### 模式:用户可选(弹窗不强制)

后台下发国密认证开启用户可选标志, 在用户在进入交易界面, 弹窗提示用户选择通讯 模式, 提示信息:

尊敬的用户:

为了提高证券交易安全性,您可以点击"确定"进行安全证书委托认证,也可以使用现有 模式进行委托认证。

| 13:28                 |                                                       | ļ                                                   | ul ? 78)                |
|-----------------------|-------------------------------------------------------|-----------------------------------------------------|-------------------------|
| <                     | 普通交易 融资                                               | 融券 个股期                                              | 权                       |
| 账号类型                  | 资金帐号                                                  |                                                     | ~                       |
| 账号                    |                                                       |                                                     | $\sim$                  |
| 密码                    |                                                       |                                                     |                         |
| 验证方式                  | 验证码                                                   | ~                                                   | 5 4 7 2                 |
| 验证输入                  |                                                       |                                                     |                         |
| ● ↓<br>尊敬<br>财日<br>以点 | 提<br>的用户:为提高证<br>昇 iPhone 终端已约<br>击"国密认证"进行<br>用现有模式进 | <b>示</b><br>I券交易安全性<br>经支持国密认证<br>亍委托认证,也<br>行委托认证。 | 号<br>,财达<br>.。您可<br>可以使 |
| 3                     | 观有认证                                                  | 国密认                                                 | ίΨ                      |
|                       |                                                       |                                                     |                         |

点击"现有认证",走非国密认证模式,弹出提示:您已选择现有认证模式,若想更改,可在"侧边栏—国密认证",开启国密认证通讯

点击"国密认证"走国密认证模式,弹出提示:您已选择国密认证模式,若想更改,可 在"侧边栏—国密认证"关闭国密认证通讯。

| 账号类型              | 资金帐号                                                        | $\sim$ |
|-------------------|-------------------------------------------------------------|--------|
| 账号                |                                                             | ~      |
| 密码                |                                                             |        |
| 验证方式              | 验证码 🖌 9 6                                                   | 60     |
| 验证输入              |                                                             |        |
| PIN<br>ジℓ 您<br>改, | <b>提示</b><br>已选择国密安全认证模式,若想更<br>可在"侧边栏-国密安全认证"关闭<br>国密安全认证。 | 理号     |
|                   | 确认                                                          |        |
|                   |                                                             |        |

| 账号类型                                                     | 资金帐号                     |  |  |  |  |
|----------------------------------------------------------|--------------------------|--|--|--|--|
| 账号                                                       | ~                        |  |  |  |  |
| 密码                                                       |                          |  |  |  |  |
| 验证方式                                                     | 验证码 ✓ 0 <sup>6</sup> 3 5 |  |  |  |  |
| 验证输入                                                     |                          |  |  |  |  |
| ● 提示<br>您已选择现有认证模式,若想更改,可<br>在"侧边栏-国密安全认证",开启国密<br>安全认证。 |                          |  |  |  |  |
|                                                          | 确认                       |  |  |  |  |
|                                                          |                          |  |  |  |  |

| <b>财达证券</b><br>CAIDA SECURITIES<br>V3.36 |   | a*** Gate                 |
|------------------------------------------|---|---------------------------|
| 手机号                                      |   |                           |
| 迷号管理                                     |   | (3) ¥7                    |
| ☑ 商城                                     |   | 0                         |
| 公司简介                                     |   | 手机开户                      |
| ⊙ 客服热线                                   |   |                           |
| ☆ 重要公告                                   |   | 智能投顾                      |
| ① 风险提示                                   |   | . 合 热点                    |
| ☑ 免责声明                                   |   | 港股恒指<br>0.14%。]           |
| ② 换肤                                     | ۲ | O 02-21 0                 |
| A+ 大字开关                                  | ۲ | 沪市首批<br>月份与业              |
| ● 系统设置                                   |   | () 02-21 0                |
| ● 国密安全认证                                 | ۲ | 辛见!"宁<br>头:要让<br>◎ 02-210 |
|                                          |   |                           |

## 二、国密 APP 功能使用介绍

#### 2.1 国密证书申请

业务说明:针对首次申请或过期证书,可以进行国密证书申请。

#### 1) 首次申请:

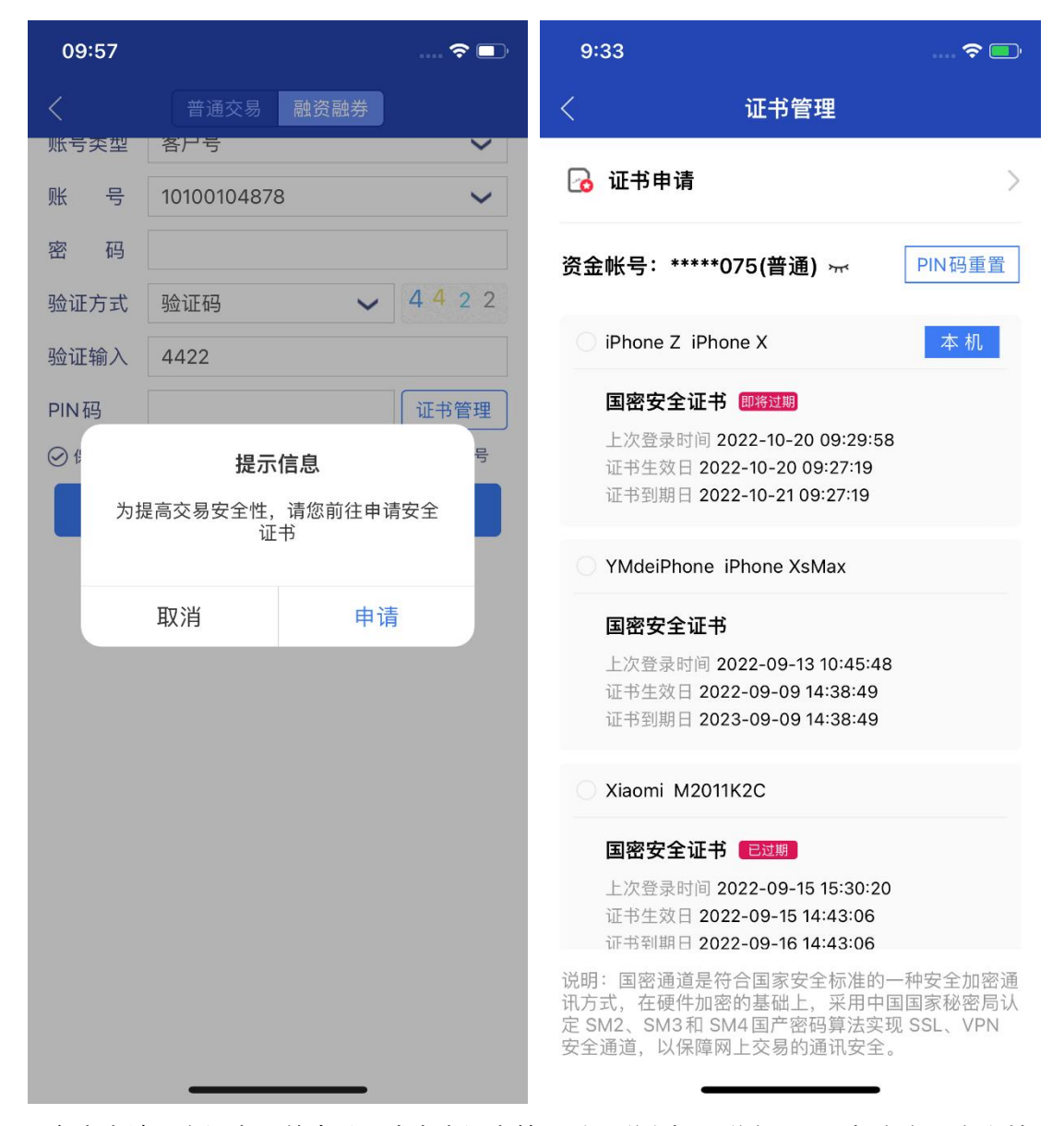

用户未申请国密证书,首次登录或点击证书管理时,弹出提示弹窗:为了提交交易安全性, 请您前往申请安全证书。

点击申请按钮,弹出证书申请,用户可选择自行输入(自定义 PIN 码)或默认系统分配 PIN

码。申请成功后,系统会弹窗提提示用户设置的 PIN 码申请成功,并支持截图保存。

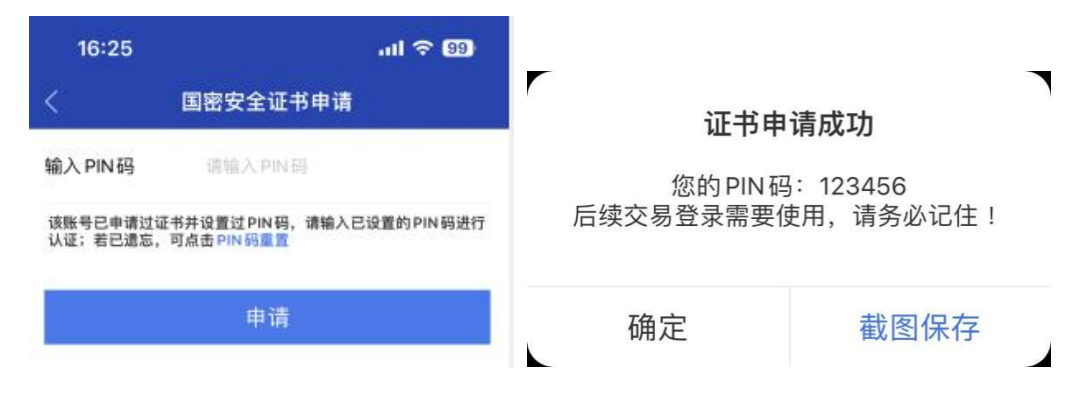

## 2) 过期证书重新申请

| PIN码重置 |
|--------|
| _      |
| 本机     |
|        |
|        |
|        |
|        |
|        |
|        |
|        |
|        |
|        |

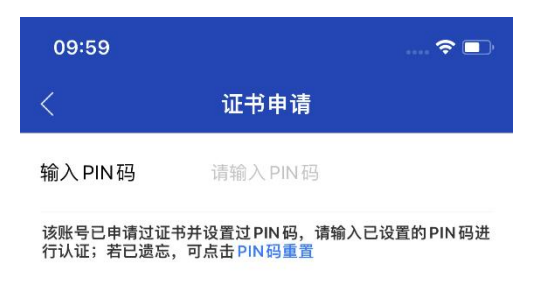

申请

本机证书过期或状态异常时,登录或点击证书管理时,弹出提示弹窗:您的安全证书已 过期或状态异常,请重新申请。此外,在证书管理页面也可以针对过期的本机证书重新申请。 点击申请按钮,弹出证书申请弹窗,需要输入 PIN 码认证。忘记证书时,可点击 PIN 码重置按钮,弹出 PIN 码重置弹窗,输入新的 PIN 码,完成重置。

| 1:22   | 🗢 💷                                     |  |  |  |  |
|--------|-----------------------------------------|--|--|--|--|
| <      | PIN码重置                                  |  |  |  |  |
| 账号类型   | 资金帐号                                    |  |  |  |  |
| 账号     | 91001075                                |  |  |  |  |
| 密码     |                                         |  |  |  |  |
| 设置PIN码 | SULL SULL SULL SULL SULL SULL SULL SULL |  |  |  |  |
|        | PIN码重置成功                                |  |  |  |  |
| 后续交易   | 您的 PIN 码:537187<br>后续交易登录需要使用,请务必记住!    |  |  |  |  |
| 确定     | 截图保存                                    |  |  |  |  |
|        |                                         |  |  |  |  |

## 2.2 国密安全登录

| 16:22        |         |         | .ul ବ 99 | 16:2                                                                            | 3             |           | all  | <del>?</del> 99 |
|--------------|---------|---------|----------|---------------------------------------------------------------------------------|---------------|-----------|------|-----------------|
| < 1          | 普通交易 融  | 資融券 个股票 |          |                                                                                 | 普通交易          | 融资融券      | 个股期权 |                 |
| 账号类型         | 资金帐号    |         | ~        | ()<br>()<br>()<br>()<br>()<br>()<br>()<br>()<br>()<br>()<br>()<br>()<br>()<br>( | <b>(普通)</b>   |           | ٤R.  | 切換              |
| 账号           |         |         | ~        |                                                                                 | -             |           |      | 银证转账            |
| 密码           |         |         |          |                                                                                 |               | 切换账号      |      |                 |
| 验证方式<br>验证输入 | 验证码     | ~       | 3 1 4 9  | 资金                                                                              | (普通)<br>(账户:E | ; 國國安全    | 2週讯) | 0               |
| PIN码         |         |         | 证书管理     |                                                                                 | (             | ①添加账F     | 5    |                 |
| ❷ 保持在线       | (180分钟) |         | ○ 保护账号   | 83                                                                              | æ             | Ð         | 8.   | 0               |
|              | Ĩ       | 登录      |          | 受入                                                                              | 卖出            | (×)<br>撒单 | 持仓   | 查询              |

国密安全登录后,首页账号切换后面会带"国密安全通讯"标志。

#### 2.3 国密证书续期

业务说明:针对即将过期的证书,可以进行证书续期。 点击即将过期证书,底部会出现"证书续期"按钮,点击提示弹窗: 您将对设备 XXX 进行续期操作,是否续期;点击确定,进行续期操作;

| 1:20                                                                                 |                                                                                                    | 🗢 🗖                                  | 1:20                                       |                                                                                                    | 🗢 🗖                                   |
|--------------------------------------------------------------------------------------|----------------------------------------------------------------------------------------------------|--------------------------------------|--------------------------------------------|----------------------------------------------------------------------------------------------------|---------------------------------------|
| <                                                                                    | 证书管理                                                                                                    |                                      | <                                          | 证书管理                                                                                                    |                                       |
| 🔂 证书申                                                                                | 请                                                                                                    | >                                    | 🔂 证书申i                                     | 请                                                                                                    | >                                     |
| 资金帐号:                                                                                | *****075(普通) 👾                                                                                                  | PIN码重置                               | 资金帐号:*                                     | *****075(普通) 🐨                                                                                                    | PIN码重置                                |
| 🥑 iPhone 2                                                                           | Z iPhone X                                                                                                    | 本 机                                  | 🥑 iPhone Z                                 | iPhone X                                                                                                    | 本机                                    |
| 国密安:         上次登录         证书生效         证书到期         YMdeiP         国密安:         上次登录 | 全证书 即将过期<br>时间 2022-10-19 13:21:27<br>日 2022-10-19 10:21:07<br>日 2022-10-20 10:21:07 证书续期 hone iPhone XsMax 全证书 |                                      | 国密安全<br>上次登录<br>证书生效<br>》<br>您将<br>国密安全    | <ul> <li>注证书 即將短期</li> <li>时间 2022-10-19 13:21:27</li> <li>日 2022-10-19 10:21:07</li> <li>证书续期确认</li> <li>对设备[iPhone Z]的证书进<br/>操作,是否续期?</li> <li>取消 续</li> <li>注证书</li> </ul> | 7<br>注行续期<br><u>期</u>                 |
| 证书生效<br>证书生效<br>证书到期                                                                 | (☐ 2022-09-09 14:38:49<br>☐ 2023-09-09 14:38:49                                                                 |                                      | 正次豆尿<br>证书生效<br>证书到期                       | <ul> <li>☐ 2022-09-09 14:38:49</li> <li>☐ 2023-09-09 14:38:49</li> </ul>                                                                                                    | 0                                     |
| 🔿 Xiaomi                                                                             | M2011K2C                                                                                                    |                                      | 🔿 Xiaomi I                                 | M2011K2C                                                                                                    |                                       |
| 国密安全                                                                                 | 全证书 已过期                                                                                                    |                                      | 国密安全                                       | 全证书 已过期                                                                                                    |                                       |
| 说明:国密通<br>讯方式,在硬<br>定 SM2、SM<br>安全通道,以                                               | 道是符合国家安全标准的-<br>件加密的基础上,采用中[<br>3和 SM4国产密码算法实理<br>保障网上交易的通讯安全。                                                  | 一种安全加密通<br>国国家秘密局认<br>见 SSL、VPN<br>, | 说明: 国密通<br>讯方式, 在硬<br>定 SM2、SM3<br>安全通道, 以 | 道是符合国家安全标准的<br>件加密的基础上,采用中<br>3和 SM4国产密码算法实<br>保障网上交易的通讯安全                                                                                                    | 中一种安全加密通<br>国国家秘密局认<br>现 SSL、VPN<br>。 |

业务说明:针对即将过期的证书,可以进行证书续期。 点击即将过期证书,底部会出现"证书续期"按钮,点击提示弹窗: 您将对设备 XXX 进行续期操作,是否续期;点击确定,进行续期操作;

# 2.4 国密证书注销

| 09:53 🕈 🗖                                                                                           | 1:21                                   |                                                                   | 🗢 🗖                          |
|----------------------------------------------------------------------------------------------------|----------------------------------------|-------------------------------------------------------------------|------------------------------|
| 〈      证书管理                                                                                         | <                                      | 国密安全证书注销                                                          |                              |
| 业书生效日 2022-10-18 16:28:19<br>证书到期日 2022-10-19 16:28:19                                              | 账号类型                                   | 资金帐号                                                              |                              |
| Xiaomi M2007J1SC                                                                                    | 账号                                     | 91001075                                                          |                              |
| 安全证书 即将过期<br>上次登录时间<br>证书生效日 2022-10-19 15:00:25<br>证书到期日 2022-10-20 15:00:25                       | 输入PIN码                                 | 请输入 PIN 码                                                         |                              |
| 证书注销                                                                                                |                                        | 注销                                                                |                              |
| Hisense Hisense A2T                                                                                 |                                        |                                                                   |                              |
| <b>安全证书 已过期</b><br>上次登录时间<br>证书生效日 2022-10-18 16:19:30<br>证书到期日 2022-10-19 16:19:30                 |                                        |                                                                   |                              |
| O HUAWEI LYA-ALOO                                                                                   |                                        |                                                                   |                              |
| <b>安全证书</b><br>上次登录时间 2022-10-13 13:49:44<br>证书生效日 2022-10-13 13:53:03<br>证书到期日 2023-10-13 13:53:03 |                                        |                                                                   |                              |
| 说明:证书符合国家安全标准,能够保障网上交易的通<br>讯安全。                                                                    | 说明:国密通<br>讯方式,在硬<br>定的SM2,SM<br>安全通道,以 | 道是符合国家安全标准的一<br>件加密的基础上,采用中国<br>43 和 SM4 国产密码算法实现<br>保障网上交易的通讯安全。 | 钟安全加密通<br>国家秘密局认<br>〗SSL、VPN |

业务说明:针对非本机的证书,允许进行注销操作

进入证书管理页面,点击非本机证书底会出现证书注销按钮,点击证书注销按钮,弹出提示 PIN 码确认弹窗(证书注销需要进行 PIN 码认证), PIN 码认证成功后,弹出提示弹窗:您 是否要注销 XXX 设备安全证书;点击确定,进行注销操作;